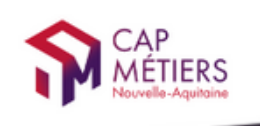

CMonAlternance

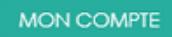

Votre outil pour trouver un apprentissage, un stage ou un candidat en Nouvelle-Aquitaine

# **CMonAlternance**

# Mode d'emploi

## **Espace Candidat**

Créer votre compte

Assistance equipe@cmonalternance-na.fr Plateforme CMonInfo 0800 940 166 (numéro gratuit) Pour toute question sur la formation, les métiers et les aides possibles Cap Métiers Nouvelle-Aquitaine cap-metiers.fr © CMonAlternance

Nous suivre : 🚹 🈏 🐻 💿 in

Mentions légales | Politique RGPD | Politique de confidentialité | Charte d'engagement

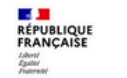

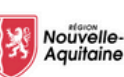

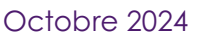

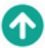

## Créer votre compte

Allez sur https://www.cmonalternance-na.fr

### Cliquez sur "Créer mon compte"

1

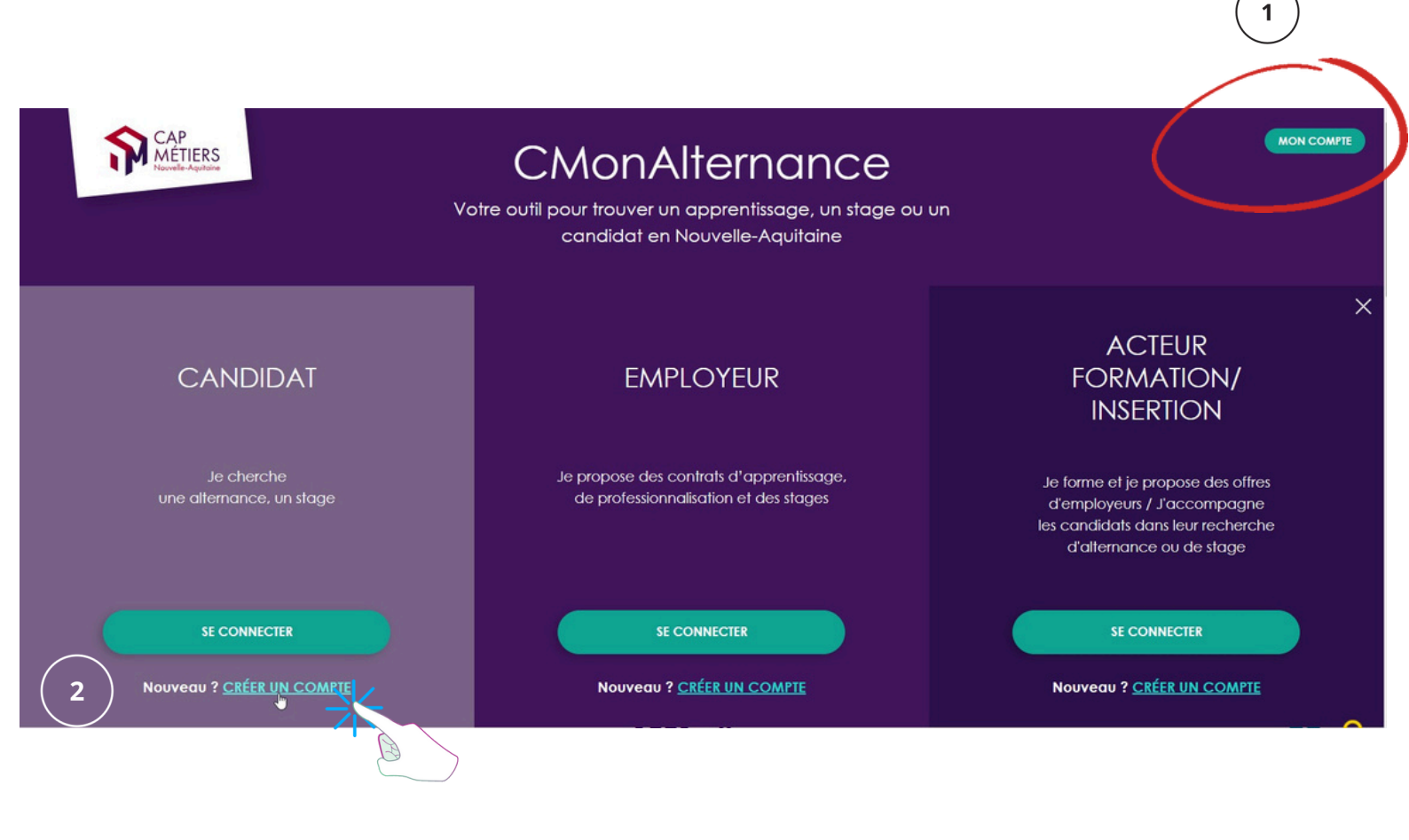

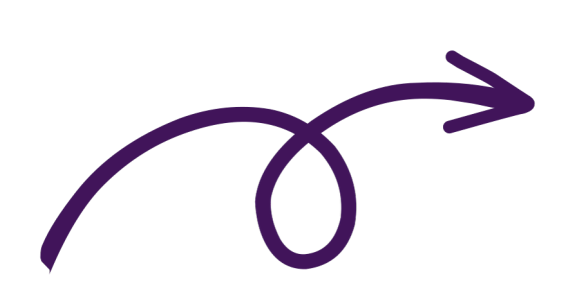

## Créer votre compte

Un formulaire s'affiche. Renseignez les champs du formulaire. Cliquez sur « Valider ».

### Créer un compte

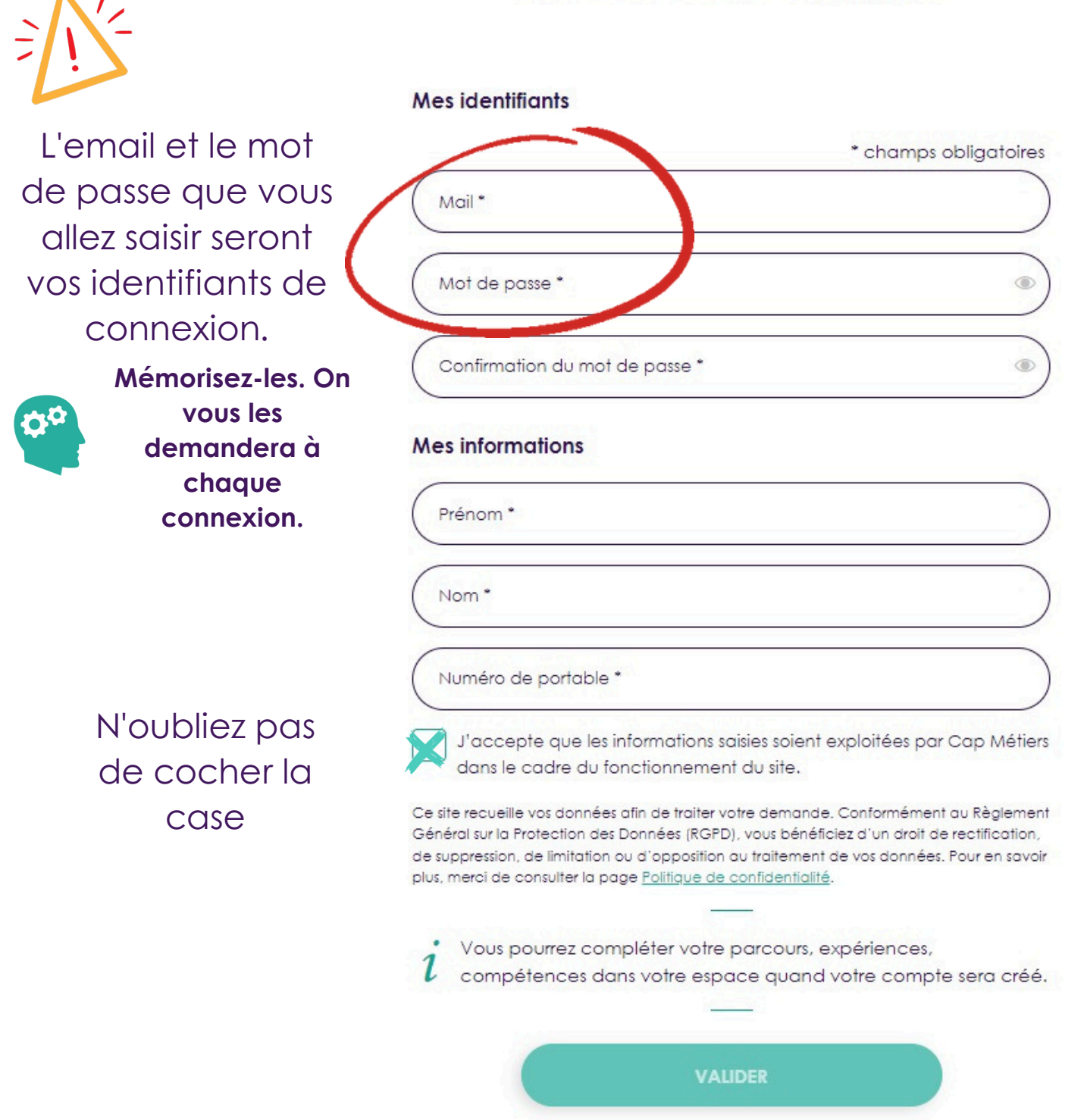

## Activer votre compte

Avant de pouvoir vous connecter, vous **devez valider votre création de compte** en vous rendant sur votre **boite mail** : émetteur SSO // Objet du mail : « Activation de votre compte."

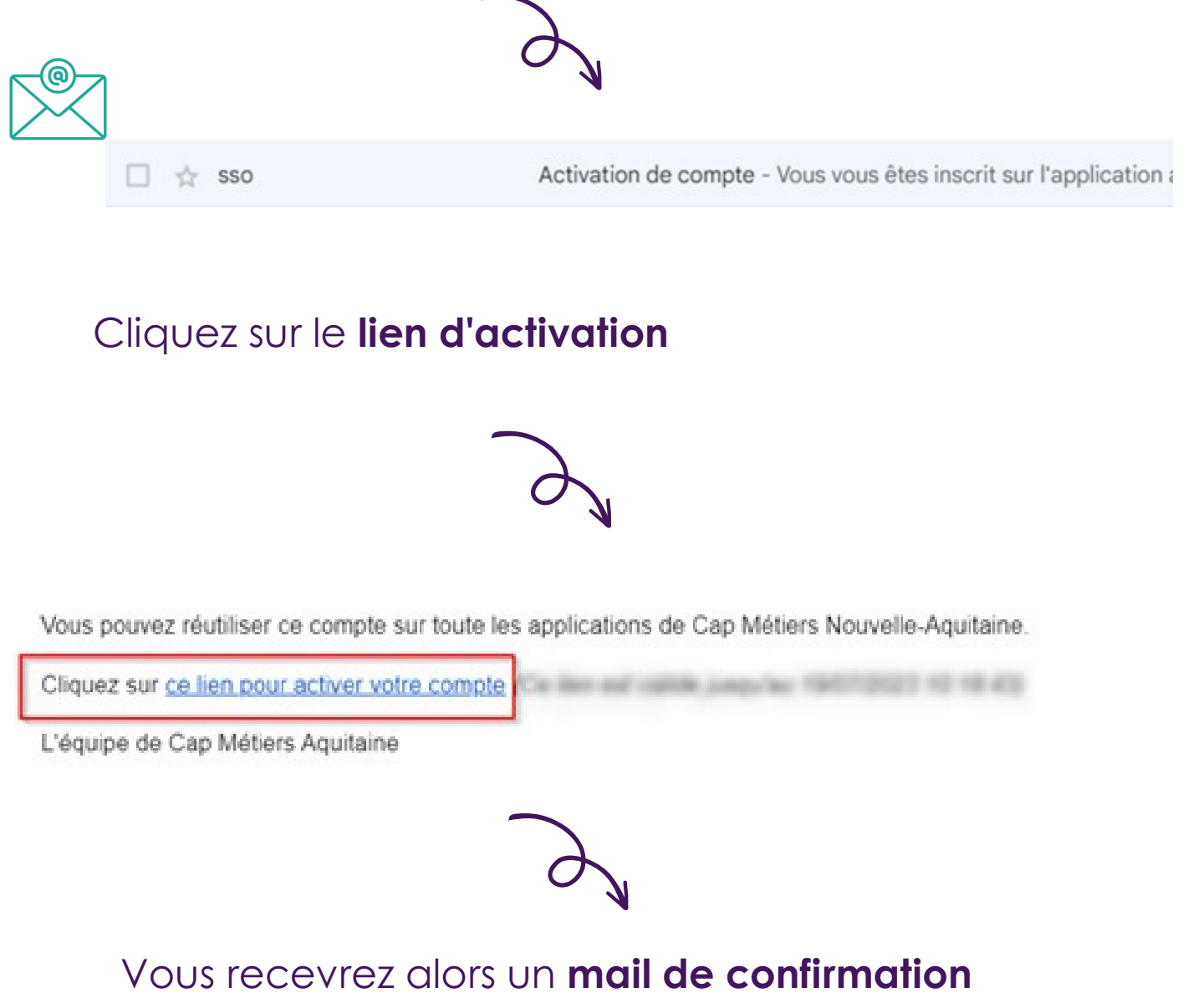

de validation de votre compte.

sso@cap-metiers.fr À moi 👻

#### Bienvenue

Votre compte est validé.

Il vous permettra de vous identifier sur l'application alternance

L'équipe de Cap Métiers Aquitaine

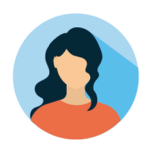

## Créer votre profil

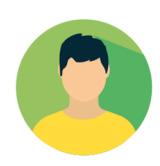

Vous pouvez maintenant vous **connecter** et **compléter** les informations concernant votre parcours.

Sur le site CMonAlternance, cliquez sur « Mon Compte » puis sur « Se connecter ».

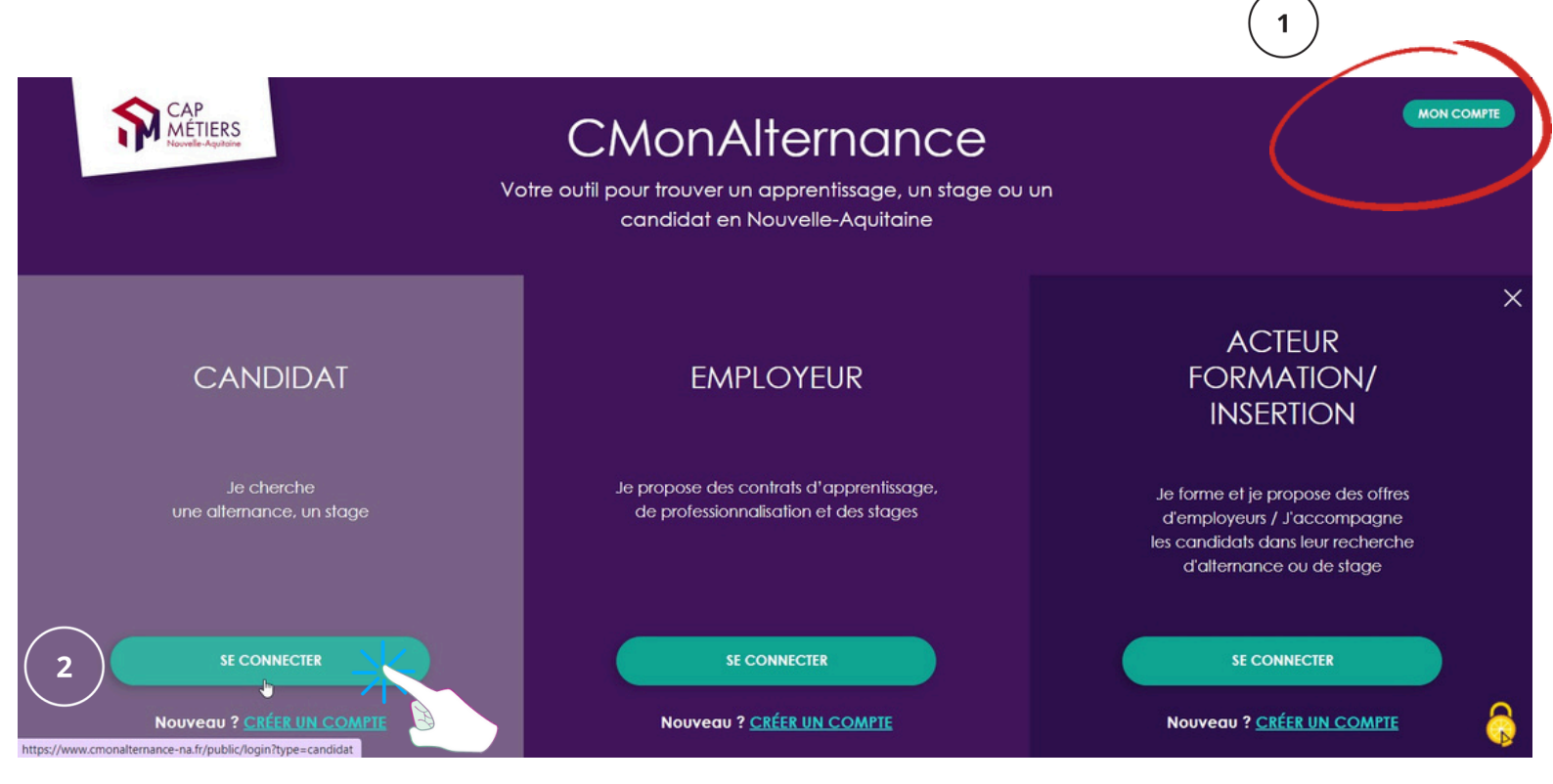

Saisissez votre **email** et votre **mot de passe** puis cliquez sur « Se connecter ».

#### Se connecter

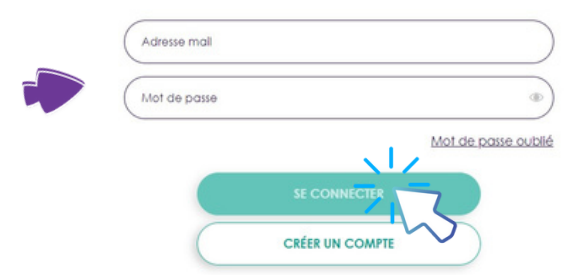

## Vous pourrez alors compléter votre profil, rechercher des candidats et proposer vos offres.

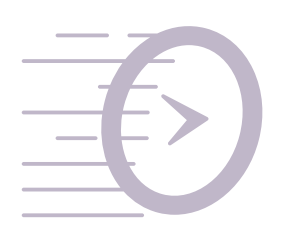

### Consultez le mode d'emploi "Candidat : gérer votre compte CMonAlternance"

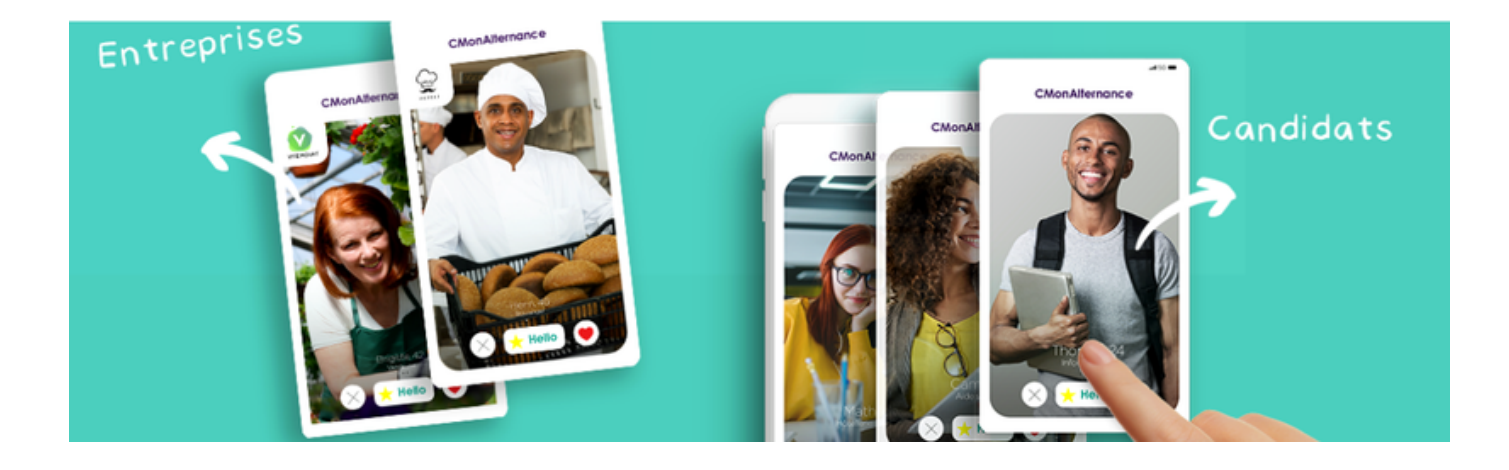

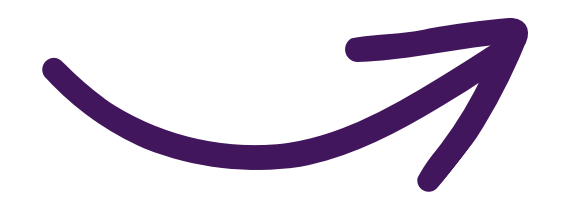

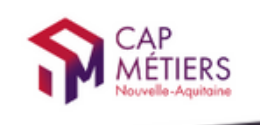

CMonAlternance

MON COMPTE

Votre outil pour trouver un apprentissage, un stage ou un candidat en Nouvelle-Aquitaine

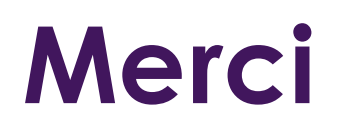

## Rendez-vous sur CMonAlternance

### https://www.cmonalternance-na.fr

Nous contacter :

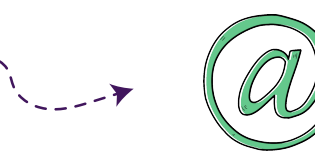

equipe@cmonalternance-na.fr

© CMonAlternance

Assistance equipe@cmonalternance-na.fr Plateforme CMonInfo 0800 940 166 (numéro gratuit) Pour toute question sur la formation, les métilers et les aldes possibles Cap Métilers Nouvelle-Aquitaine cap-metilers.fr Nous suivre : f 🈏 👩 💿 in

Mentions légales | Politique RGPD | Politique de confidentialité | Charte d'engagement

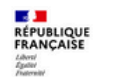

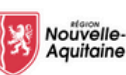

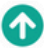